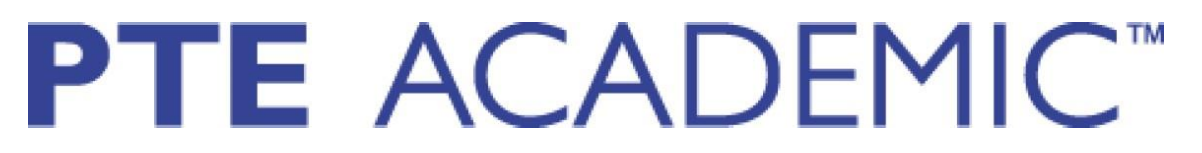

## PTE Academic 18 Yaş Altı Sınav Başvuru Kılavuzu

\*Bu kılavuz, PTE Academic sınav başvurusunda 18 yaş altı adaylara kolaylık sağlamak amacıyla hazırlanmıştır.

• PTE Academic sınavını alabilmek için, öncelikle var olan kullanıcı hesabınıza giriş yapmanız gerekmektedir. Lütfen https://pearsonpte.com/ adresinden aşağıda gösterilen aşamaları takip ederek giriş yapınız.

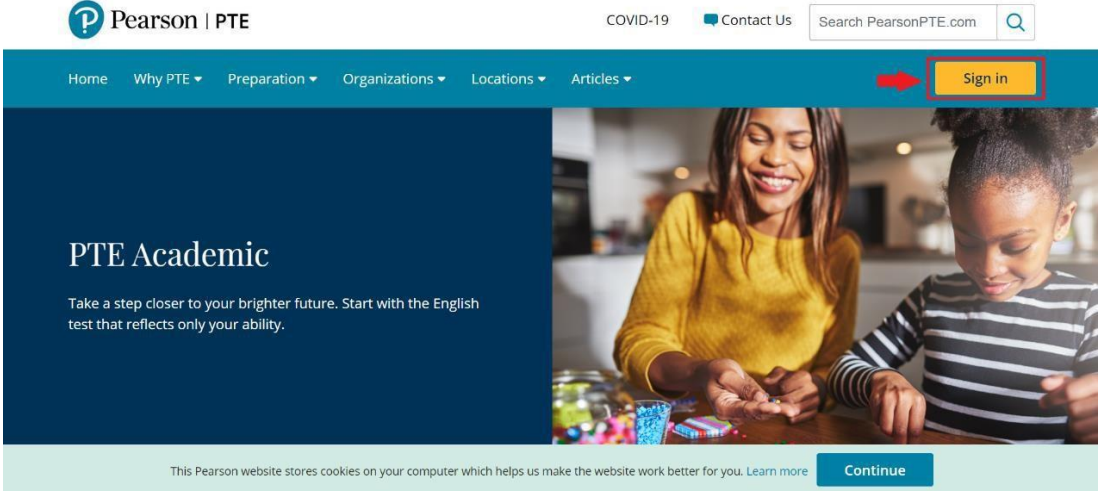

• Kayıt işleminden önce kişisel bilgilerinizi girmeniz gerekmektedir. Kişisel bilgilerinizi düzenlemek için görselde işaretli olan isim ve soyisminizin yazılı olduğu sol üstteki butona tıklayınız.

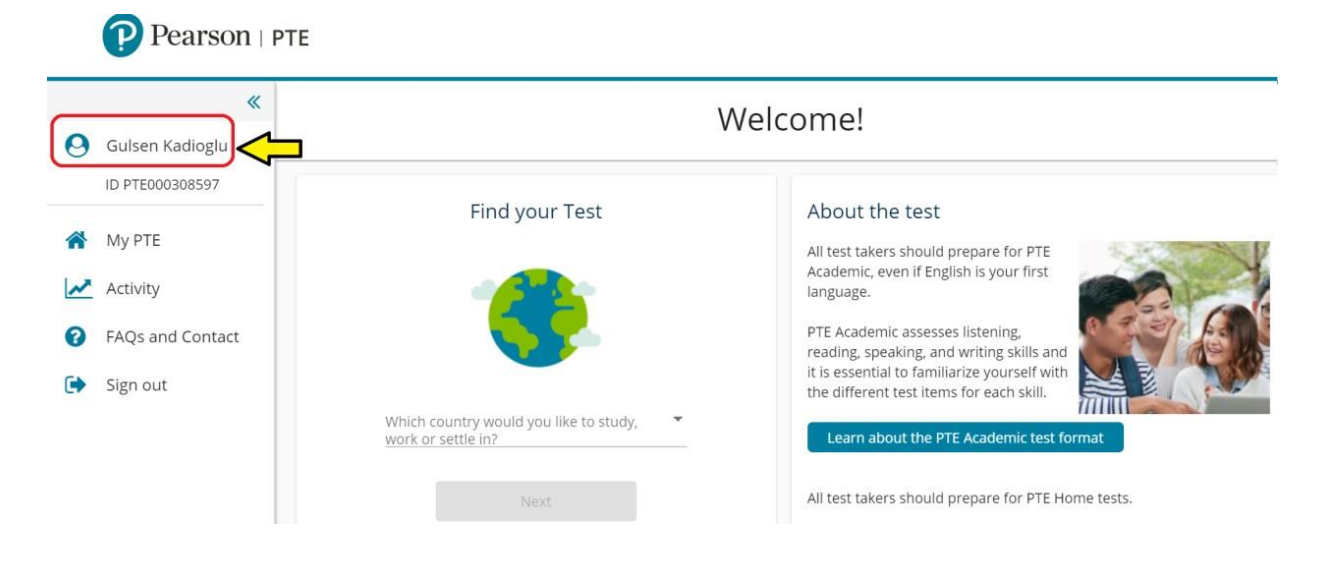

• Daha sonra aşağıdaki görselde işaretlenmiş "Complete Full Profile" butonuna tıklayınız.

|                   | Gulsen Kadioglu<br>PTE 000308597 |    |
|-------------------|----------------------------------|----|
| ✓ Manage password |                                  | Ed |
|                   | Complete full profile            |    |
| Please note       |                                  |    |

 Aşağıdaki görselde karşınıza kayıt olurken paylaştığınız bilgiler çıkacaktır. "Next" butonuna tıklayarak bir sonraki sayfaya geçebilirsiniz.
 i Important information

| reimbursed for any fees paid. Review the ID Policy. IMPORTANT: If you only have one name, enter it in the "Last/Family name" field and enter a full stop (.) in the "First/Given names" field. Use roman characters throughout. |  |  |  |
|----------------------------------------------------------------------------------------------------|--|--|--|
|                                                                                                    |  |  |  |
| Username *                                                                                                    |  |  |  |
| gulsen123                                                                                                    |  |  |  |
| Erst/Chan names (including middle names) t                                                                                                    |  |  |  |
| Sulsen                                                                                                    |  |  |  |
| As seen on your government issued ID                                                                                                    |  |  |  |
| Last/Family name *                                                                                                    |  |  |  |
| Kadioglu                                                                                                    |  |  |  |
| As seen on your government issued ID                                                                                                    |  |  |  |
| Email *                                                                                                    |  |  |  |
| 123abc@hotmail.com                                                                                                    |  |  |  |
| Confirm email t                                                                                                    |  |  |  |
|                                                                                                    |  |  |  |

• "Next" butonuna tıkladıktan sonra karşınıza aşağıdaki bildirim çıkacaktır. Görselde işaretlenmiş olan "Proceed" butonuna tıklamalısınız.

## Account information

Please be sure that your account information is correct.

Incorrect account information will exempt you from admission to the test centre.

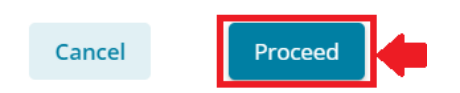

• Daha sonra doğum tarihinizi aşağıdaki görselde işaretlenmiş kutuya giriniz.

Personal information

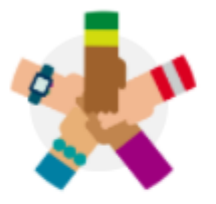

Date of birth \* 1 January 2005

dd/mm/yyyy

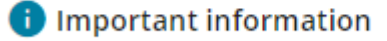

## Parental/Guardian Consent

If you are aged 16 or 17, you will need permission to take the test from your parent/guardian.

• Ardından görselde işaretlenmiş şekilde kutuları doldurunuz. 18 yaşından küçük adaylar için aile izni gerekmektedir. Bu nedenle ilk kutuya ebeveyn adını, ikinci kutuya ebeveyn soyismini yazınız. Kırmızı ile işaretlenmeş bölüm ebeveyninizin onayı nasıl vereceğidir. Mail ile iletilmesini istiyorsanız "Send Email" butonuna tıklayınız ve ebeveyninizin mail adresiniz yazınız.

| Parental/Guardian Consent                                             |                                                                   |  |  |  |
|-----------------------------------------------------------------------|-------------------------------------------------------------------|--|--|--|
| If you are aged 16 or 17, you will need permission to take            | the test from your parent/guardian.                               |  |  |  |
| Parent/Guardian first/given name *                                    | Ebeveyn ismini yazınız. İngilizce karakter<br>kullanarak yazınız. |  |  |  |
| Parent/Guardian last/family name *                                    | Ebeveyn ismini yazınız. İngilizce karakter<br>kullanarak yazınız. |  |  |  |
| How would you like your consent request to be delivered<br>Send email | ?                                                                 |  |  |  |
| O Download form                                                       |                                                                   |  |  |  |
| Ebeveyn e-mail a                                                      | dresini yazınız.                                                  |  |  |  |

• Daha sonra ebevyninizin e-mailine gelen mailde aşağıda kırmızı ile işaretlenmiş "Approve" butona tıklayınız.

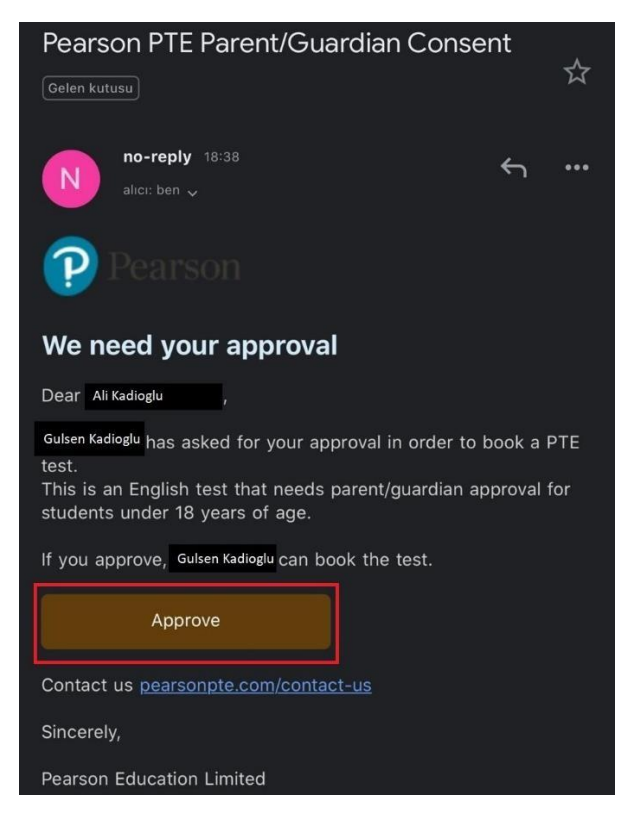

i Important information

• E-mail yerine ebeveyninizin telefonuna SMS atılmasını da tercih edebilirsiniz. Aşağıdaki görselde işaretlenen "Send SMS" seçeneğini seçiniz ardından ebeveyninizin telefon numarasını giriniz.

How would you like your consent request to be delivered?

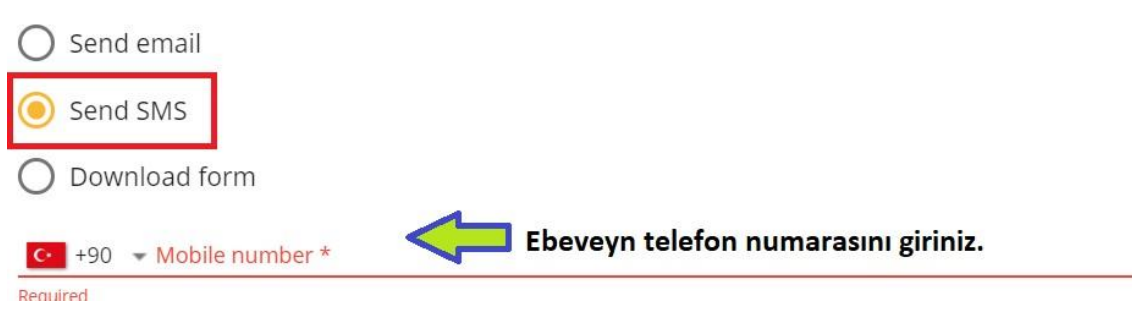

• Daha sonra ebevyninizin telefonuna gelen SMS'de aşağıda kırmızı ile işaretlenmiş linke tıklayınız.

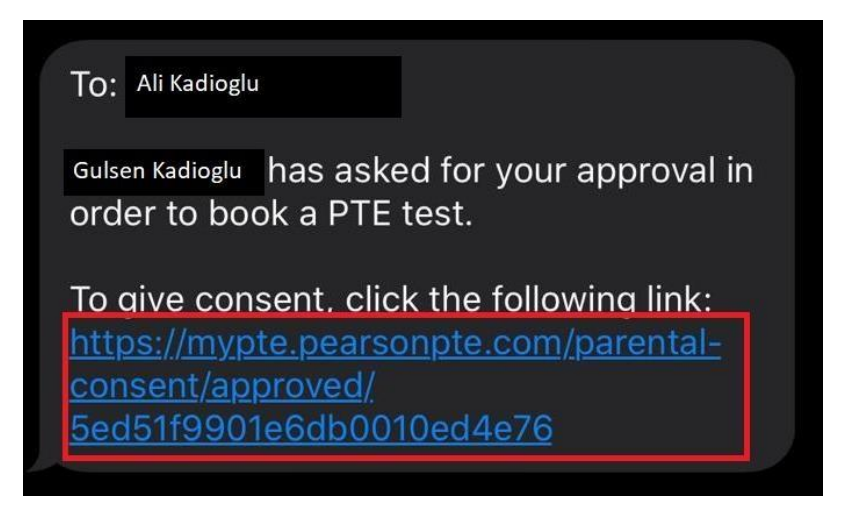

Linke tıkladıktan sonra aşağıdaki görselde gördüğünüz onay sayfasına gideceksiniz.

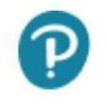

Your approval has been confirmed.

You may close this browser window/tab.

• Son bir seçenek olarak "Download Form" Seçeneğini seçebilirsiniz.

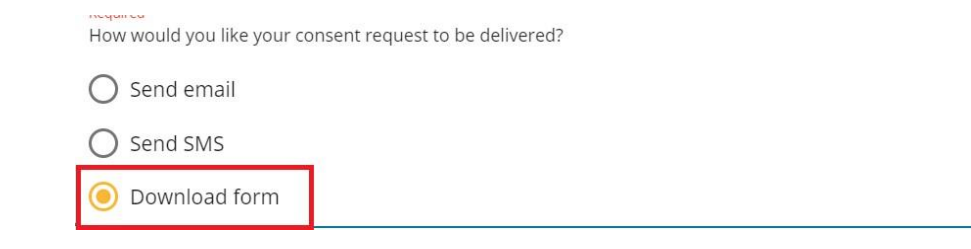

- Daha sonra sayfanın sağında bulunan "My PTE" bölümüne tıklamalasınız ardından aşağıdaki görselden önce kırmızı ile işaretlenmiş "Download Form" butonuna tıklamalısınız.
- Ardından aşağıdaki formu indireceksiniz. İndirdiğiniz formun çıktısını alıp formu ebeveyninize imzalatmalısınız.
- İmzaladığınız belgeyi tarayarak bilgisayarınıza aktarmalısınız. Daha sonra aşağıdaki görselde yeşil ile işaretlenmiş "Upload form" butonuna tıklayarak formunuzu yüklemelisiniz.

NOT: Taradığınız dosya tipi aşağıdaki tipte dosyalar olmalıdır, aşağıdaki tiplerden biri değilse dosyanızı sisteme yükleyemezsiniz; -Xbm, tif, pjp, pjpeg, svgz, jpg, jpeg, ico, tiff, svg, bmp, png, jfif, webp

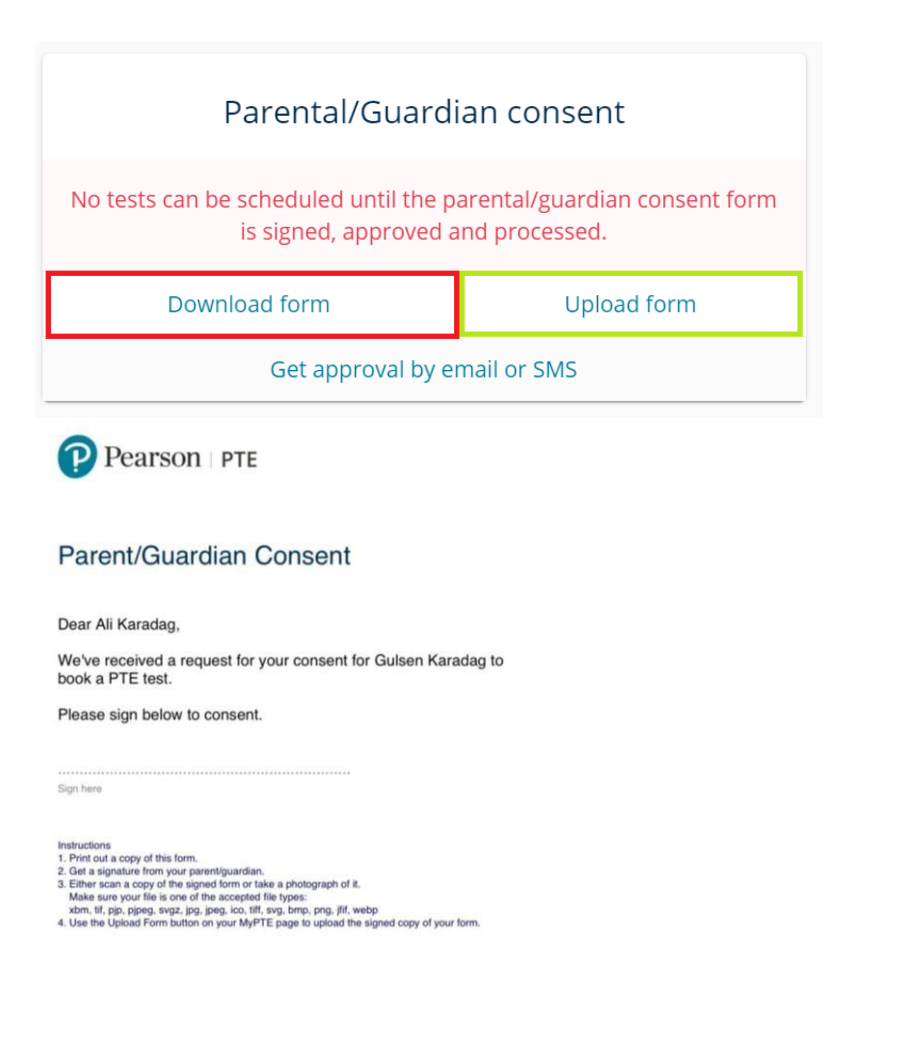

 Hangi seçeneğini seçtiğinizden bağımsız olarak diğer işlemler için lütfen sizinle paylaştığımız PTE Academic Kullanıcı Hesabı Oluşturma Kılavuzumuzdaki adımları takip ediniz.

Sınavınızda başarılar dileriz.